# ProTools アカデミック版 アクティベーション手順 2023

2023.9.22

ProTools アカデミック版をご購入いただいた場合、ProTools を使用・ご登録いただくために は下記手順でアカデミック資格の確認作業が必要となります。

アカデミック版の資格証明書に関しては、 http://www.avid.com/jp/resources/Academic-Eligibilityをご確認ください。

## [手順]

1. Avidのウェブサイトにアクセスし、左上の「サインイン」ボタンを押して、Avidアカウントにログインします (赤枠)。Avidアカウントをお持ちでない場合には、新規でアカウントを作成してください(紫枠)。

| WELCOM                            |                                                                                                    |                                                                                                    |                                                                                                    |  |
|-----------------------------------|----------------------------------------------------------------------------------------------------|----------------------------------------------------------------------------------------------------|----------------------------------------------------------------------------------------------------|--|
| サインイ<br>Avidマスター<br>Eメール<br>パスワート | <ul> <li>アカウントFAQおよびへルプ情報</li> <li>sample@email</li> <li></li> <li>パスワードをお忘れの場合?</li> <li>パスワードを記憶する</li> <li>ダウンロード・センターまたはAvid Videc ?</li> <li>コミュニティのアカウントにリンクする</li> <li>ログイン</li> </ul> | CREATE A NEW ACCOUN           Avidマスター・アカウントを作成すると、A           クセスできるだけでなく、Avid Vidosグウン           ミュニティ・アカウントも同期することがでい           N前になるが、マクセスできることない           * はの濃フィールドです           お名前(名)*           お名前(名)*           国名*           United Sta           ユーザー名           〇 This is bu           パスワード*           パスワードの確認* | NT<br>widサポート・センターにア<br>ロードおよびAvid Videoコ<br>rきます。<br>にアクセスしたことがある<br>ール・アドレスを使うと、<br>ます・<br>tes  v<br>usiness account<br>arsonal account |  |
|                                   |                                                                                                    | By creating an Avid Master Account you<br>processing of your personal data in keeping<br>further agree to the Avid EULA and To<br>アカウントの作                                                                                                    | reCAPTCHA<br>プライバシー・利用取約<br>consent to Avid's use and<br>y with its Privacy Policy. You<br>arms and Conditions.                           |  |

2. ユーザーの製品>Register Software With Codeをクリックします。

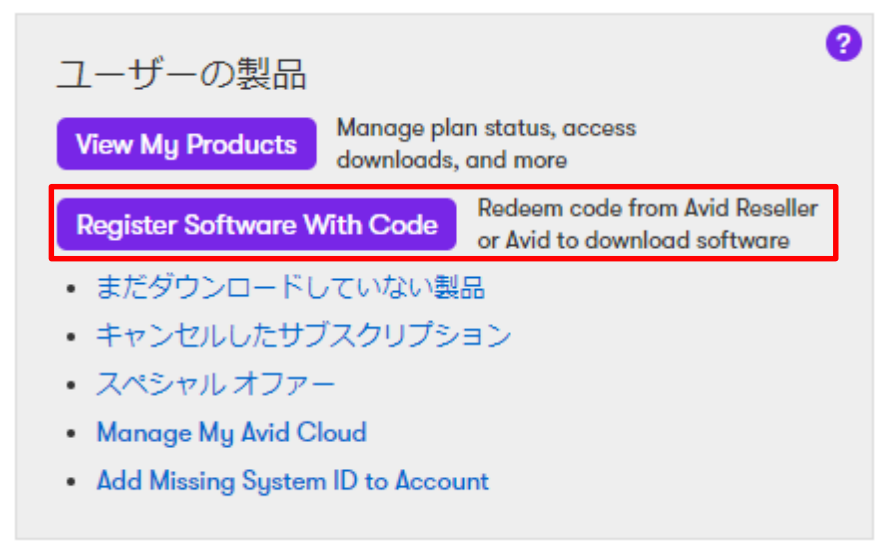

3. 製品パッケージに同梱されたカード、もしくは届いたメールに記載されたライセンス番号を入力し、 Register productボタンを押します。

# **REDEEM YOUR CODE**

ダウンロード・コードを入力:

#### Where to find your code:

- In your order confirmation email or receipt provided by your authorized Avid Reseller
- Inside your Avid product packaging on the Registration/Activation Card (code on back)
- In an email or other communication provided by Avid Support team

#### **Register product**

Your product will be added to your Avid Account. After registration is complete, you can access download files on your Avid Products page to install and activate your product. You can also use the Avid Link app to redeem, download, install, update and renew your software. 4. 次の画面で、ライセンスをデポジット(登録)するiLok IDを入力し、「このアカウントを使用」ボタンを 押してiLok IDのパスワードを入力します(赤枠)。

まだiLok ID をお持ちでない場合には、新規iLok ユーザーID を作成してください(紫枠)。

\*ここで間違ったiLok ID を入力しますと、アカデミック認証後にライセンスが入手できず、ライセンス移行代金 が発生する場合がありますので、ご注意ください。iLok ID についての詳細は以下のページをご参照ください。 http://avid.force.com/pkb/articles/ja/FAQ/ja396331

| iLokアカウントを持っていません 🍘<br>新たにiLokアカウントを作成する方法をご案内いたします。 | 新規iLokユーザーIDを作成   |
|------------------------------------------------------|-------------------|
| <b>すでにiLokアカウントを持っています ?</b>                         | iLokユーザーID:       |
| お持ちでご使用になるiLok.comのユーザーIDの名前を入力してください。               | xxxxxxx           |
| 注: ソフトウェア認証にはiLok USBスマートキーが必要です。                    | <b>このアカウントを使用</b> |

5. 製品を購入されたディーラーとして「Sound House」を選択します。

### TELL US WHERE YOU PURCHASED

ENTER THE NAME OF THE RESELLER YOU PURCHASED FROM

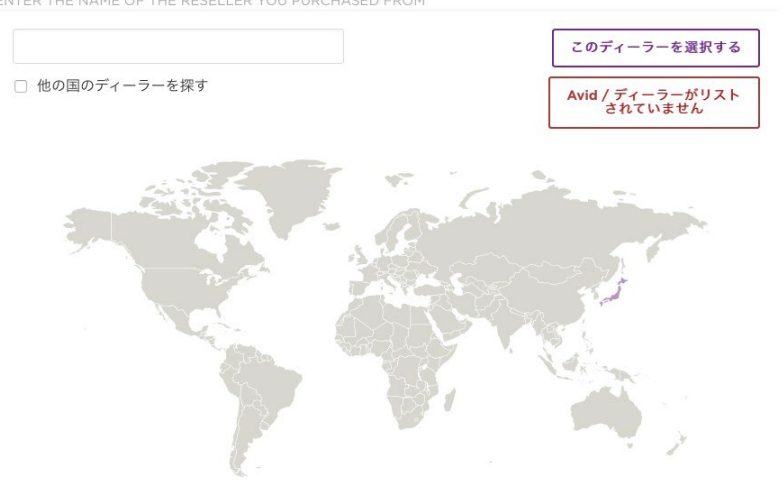

6. Avidアカウント>ユーザーの製品とサブスクリプションに自動的に画面が切り替わりますので、登録された製品の「Activate Subscription」ボタンを押してください。

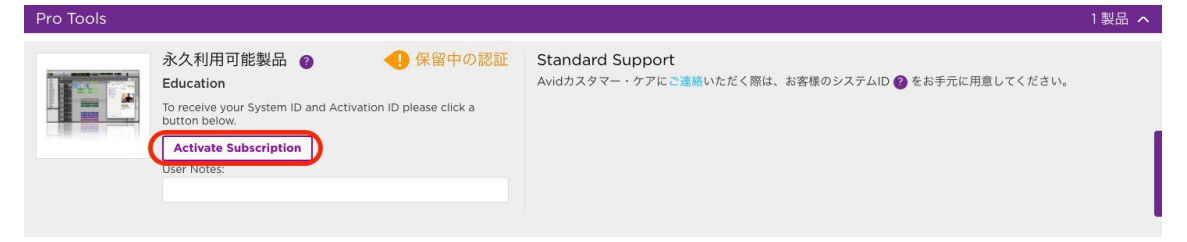

7. poxiID.のアカデミック認証プロセスを始めるため、Start ボタンをクリックします。

| $\bigcirc$                             |
|----------------------------------------|
| Verify your academic status to proceed |
| Start<br>Have a verification code?     |
|                                        |

8. 学校名/機関名 または 所属する機関発行の有効なEメールアドレス を入力します。機関名の頭文字(半 角英数字)を入力すれば、プルダウン・リストから機関名を選択できる場合もあります。

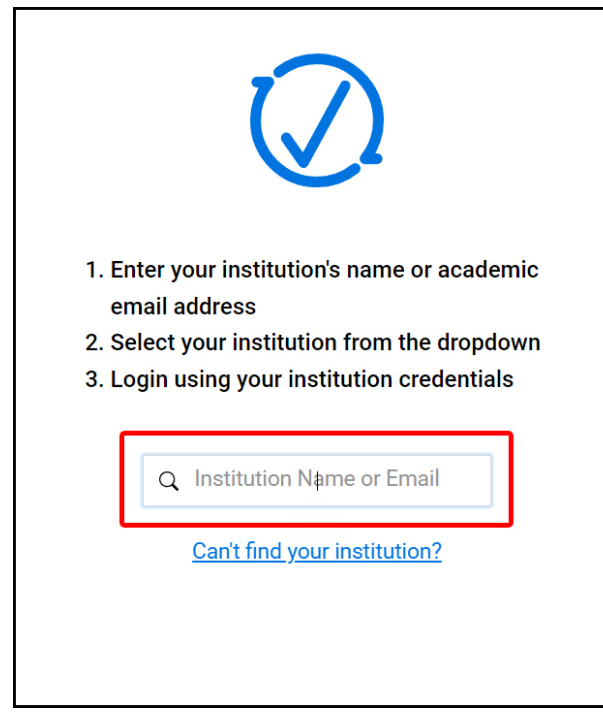

9. Proxi.ID SSO データベースにご自身の所属する教育機関名が登録されていない場合には、以下のメッセージが表示されます。:

**Institution not found.** Select the *Click here to continue* button. (機関名が見つかりま せんでした。続けるにはこちらをクリックしてください。)

| $\bigcirc$                                                                                                    |
|----------------------------------------------------------------------------------------------------|
| <ol> <li>Enter your institution's name or academic<br/>email address</li> <li>Select your institution from the dropdown</li> <li>Login using your institution credentials</li> </ol> |
| Q                                                                                                    |
| Institution not found<br>Click here to continue                                                                                                    |
| Can't find your institution?                                                                                                    |

10. 所属する機関発行の有効なEメールアドレスを入力しSubmitを押します。メールで認証コードが届きま

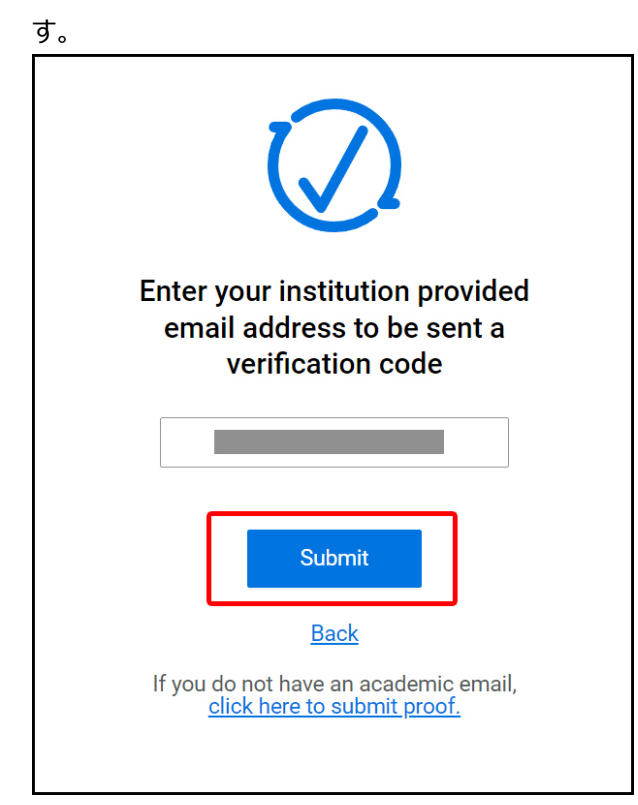

11. リクエストを送信したら、所属する機関のメール受信箱(スパムフォルダを含む)を確認して下さい。

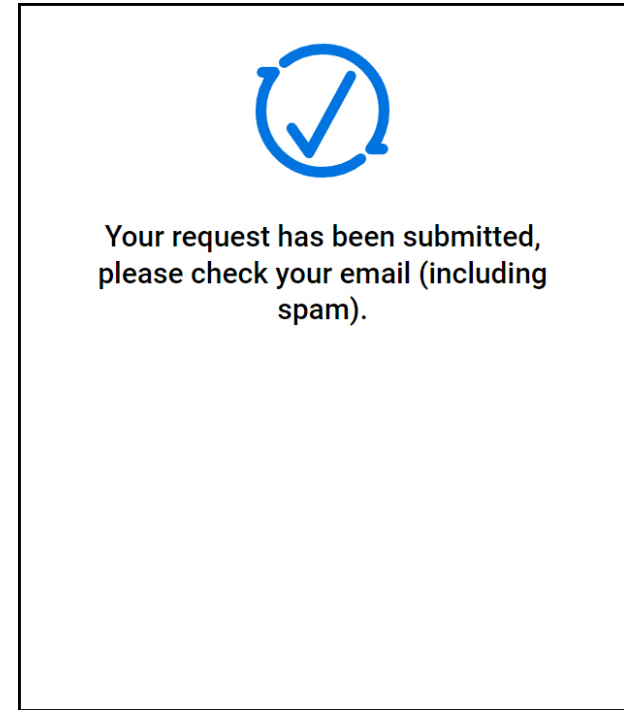

12. リクエストが認証されたかを確認して下さい。メール・ドメインでの認証がされず、以下のような表示(We require additional information to verify your eligibility)がある場合、追加の情報をアップロード する必要がありますので、メール上の *support form* リンクを押して下さい。

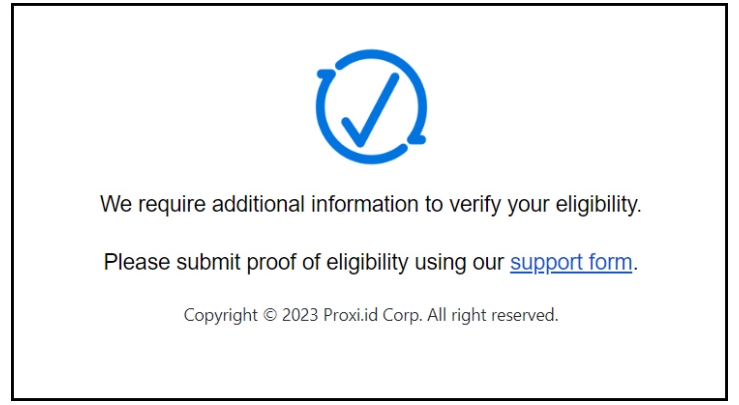

# 13. *support form* がブラウザで開きますので、以下の情報を半角英数字で入力/プルダウンから選択して下さい。:

- First Name(名):
- Last Name (姓):
- Email address for verification (認証対象のメールアドレス):
- Affiliation (所属 プルダウンから選択):
  - Student (学生) Faculty/Educator (教員) School Staff (学校職員) Alumni(Former Student) (卒業生) Military Personnel (軍人) Government (政府機関) Nonprofit (非営利団体)
- 14. Choose Files ボタンを押して、アップロードしたい資格証明書類を選択し Submit を押します。

注意: 全ての資格証明書類には、日付と名前が記載されている必要があります。写真ファイルとPDF(いず れも最大ファイルサイズ15MB)のみ添付可能です。

|                                                                                                    | Submit Proof of Eligibility                                                                                                    |                                                                                                    |  |  |  |  |
|----------------------------------------------------------------------------------------------------|----------------------------------------------------------------------------------------------------|----------------------------------------------------------------------------------------------------|--|--|--|--|
| Please complete the form below to submit proof of eligibility.                                                      |                                                                                                    |                                                                                                    |  |  |  |  |
| First Name *                                                                                                    |                                                                                                    | Last Name *                                                                                                    |  |  |  |  |
|                                                                                                    |                                                                                                    |                                                                                                    |  |  |  |  |
| Email Address f                                                                                                    | or Verification*                                                                                                    | Affiliation *                                                                                                    |  |  |  |  |
|                                                                                                    |                                                                                                    |                                                                                                    |  |  |  |  |
| Please use your                                                                                                    | institution email address if one was                                                                                                    |                                                                                                    |  |  |  |  |
|                                                                                                    |                                                                                                    |                                                                                                    |  |  |  |  |
|                                                                                                    |                                                                                                    |                                                                                                    |  |  |  |  |
| File Upload*                                                                                                    |                                                                                                    |                                                                                                    |  |  |  |  |
| File Upload*                                                                                                    | on must show the date and your name. (                                                                                                    | why images & DDEr will be accented - 15MP   imit for All Eiler                                                                                                    |  |  |  |  |
| File Upload*<br>All documentati                                                                                     | on must show the date and your name. C                                                                                                    | only images & PDFs will be accepted - 15MB Limit for All Files                                                                                                    |  |  |  |  |
| File Upload*<br>All documentati                                                                                     | on must show the date and your name. C                                                                                                    | Inly images & PDFs will be accepted - 15MB Limit for All Files                                                                                                    |  |  |  |  |
| File Upload*<br>All documentati                                                                                     | on must show the date and your name. C                                                                                                    | Only images & PDFs will be accepted - 15MB Limit for All Files                                                                                                    |  |  |  |  |
| File Upload*<br>All documentati                                                                                     | on must show the date and your name. C<br>Accepted documents include:<br>nstitution identification card (include<br>icture of front & back)                                                                                    | Only images & PDFs will be accepted - 15MB Limit for All Files<br>Unaccepted documents include:<br>• Personal photos<br>• Resumes                                                   |  |  |  |  |
| File Upload*<br>All documentati                                                                                     | on must show the date and your name. C<br>Accepted documents include:<br>nstitution identification card (include<br>icture of front & back)<br>lass registration                                                               | Only images & PDFs will be accepted - 15MB Limit for All Files<br>Unaccepted documents include:<br>• Personal photos<br>• Resumes<br>• Class acceptance letters                     |  |  |  |  |
| File Upload*<br>All documentati                                                                                     | on must show the date and your name. C<br>Accepted documents include:<br>nstitution identification card (include<br>icture of front & back)<br>lass registration<br>lass schedule                                              | Only images & PDFs will be accepted - 15MB Limit for All Files<br>Unaccepted documents include:<br>• Personal photos<br>• Resumes<br>• Class acceptance letters<br>• Class syllabus |  |  |  |  |
| File Upload*<br>All documentati<br>• Irr<br>p<br>• C<br>• C<br>• S                                                  | on must show the date and your name. C<br>Accepted documents include:<br>nstitution identification card (include<br>icture of front & back)<br>lass registration<br>lass schedule<br>chool bill                                | Only images & PDFs will be accepted - 15MB Limit for All Files<br>Unaccepted documents include:<br>Personal photos<br>Resumes<br>Class acceptance letters<br>Class syllabus         |  |  |  |  |
| File Upload*<br>All documentati<br>• Ir<br>p<br>• C<br>• C<br>• S                                                   | on must show the date and your name. C<br>Accepted documents include:<br>nstitution identification card (include<br>icture of front & back)<br>lass registration<br>lass schedule<br>chool bill                                | Only images & PDFs will be accepted - 15MB Limit for All Files<br>Unaccepted documents include:<br>Personal photos<br>Resumes<br>Class acceptance letters<br>Class syllabus         |  |  |  |  |
| File Upload*<br>All documentati                                                                                     | on must show the date and your name. C<br>Accepted documents include:<br>nstitution identification card (include<br>icture of front & back)<br>lass registration<br>lass schedule<br>chool bill                                | Only images & PDFs will be accepted - 15MB Limit for All Files<br>Unaccepted documents include:<br>Personal photos<br>Resumes<br>Class acceptance letters<br>Class syllabus         |  |  |  |  |
| File Upload*<br>All documentati<br>• ir<br>p<br>• C<br>• C<br>• S<br>Select files for si                            | on must show the date and your name. C<br>Accepted documents include:<br>nstitution identification card (include<br>icture of front & back)<br>lass registration<br>lass schedule<br>chool bill<br>ubmission                   | Only images & PDFs will be accepted - 15MB Limit for All Files<br>Unaccepted documents include:<br>• Personal photos<br>• Resumes<br>• Class acceptance letters<br>• Class syllabus |  |  |  |  |
| File Upload*<br>All documentati<br>• ir<br>p<br>• C<br>• C<br>• S<br>Select files for si<br>Choose Files            | on must show the date and your name. C<br>Accepted documents include:<br>nstitution identification card (include<br>icture of front & back)<br>lass registration<br>lass schedule<br>chool bill<br>ubmission<br>No file chosen | Only images & PDFs will be accepted - 15MB Limit for All Files<br>Unaccepted documents include:<br>• Personal photos<br>• Resumes<br>• Class acceptance letters<br>• Class syllabus |  |  |  |  |
| File Upload*<br>All documentati<br>• Ir<br>P<br>• C<br>• C<br>• S<br>Select files for su<br>Choose Files<br>Message | on must show the date and your name. C<br>Accepted documents include:<br>nstitution identification card (include<br>icture of front & back)<br>lass registration<br>lass schedule<br>chool bill<br>ubmission<br>No file chosen | Only images & PDFs will be accepted - 15MB Limit for All Files<br>Unaccepted documents include:<br>• Personal photos<br>• Resumes<br>• Class acceptance letters<br>• Class syllabus |  |  |  |  |
| File Upload"<br>All documentati<br>I Ir<br>P<br>C<br>C<br>C<br>Select files for su<br>Choose Files<br>Message       | on must show the date and your name. C<br>Accepted documents include:<br>nstitution identification card (include<br>icture of front & back)<br>lass registration<br>lass schedule<br>chool bill<br>wbmission<br>No file chosen | only images & PDFs will be accepted - 15MB Limit for All Files<br>Unaccepted documents include:<br>• Personal photos<br>• Resumes<br>• Class acceptance letters<br>• Class syllabus |  |  |  |  |

15. 認証が完了すると、Avid アカウント内でアカデミック製品ライセンスのアクティベーションが完了します。(認 証されたメールアドレスでログインして下さい。)

注意:ほとんどの場合には直ちに認証が完了しますが、一部の学校・機関については、Proxi.IDによるマニュアルでの認証確認が必要となるため、24時間程度の時間を要する場合があります。

この認証完了後1年は、同じAvidアカウント内からアカデミック版の新規製品/更新版製品の追加購入が可能となりますが(購入数に制限あり)、アカデミック版購入資格の再認証が1年に1回必要です。前回の認証日から9ヶ月経つとAvidアカウントにログインした際に、アカデミック再認証が必要な旨が表示されます。

16. Avidアカウント>View My Productsに入り、登録された製品の「Activate Subscription」ボタンを再 度押してください。

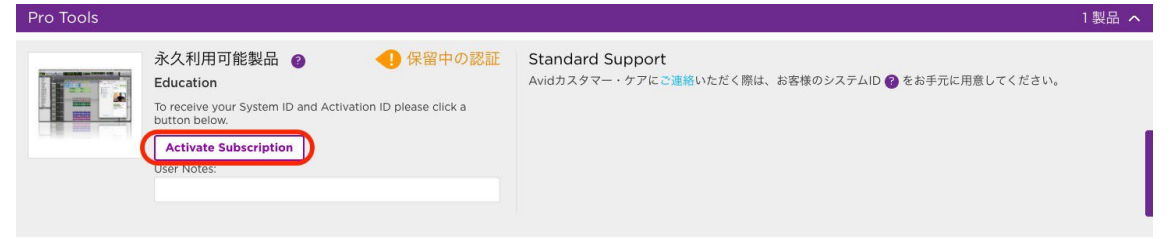

17. 製品の登録が完了し、System ID、有効期限、ライセンスのデポジットされたiLok ID、インストーラーのダウンロードリンクが表示されます。

|       | Afuccian                                                                               |                                                               |               |
|-------|----------------------------------------------------------------------------------------|---------------------------------------------------------------|---------------|
|       |                                                                                        | ly Special Offers                                             | My Products M |
| 1製品 へ |                                                                                        |                                                               | Pro Tools     |
| ◆ 有効  | Plan expires on Aug 30, 2019                                                           | 永久利用可能製品 @<br>Education<br>システムID:<br>ILok ID:<br>User Notes: |               |
| ≛∂1   | - Pro Tools<br>- Standard Support<br>Avidカスタマー・ケアにご連絡いただく際は、お客様のシステムID 🕜 をお手元に用意してください | レス ID:<br>User Notes:                                         | 製品詳細とダウンロ・    |

18. 以上でアクティベーション、製品登録の完了です。

アカデミック申請作業は初回のみとなりますので、別のコンピューターで再度 ProTools インストーラーをダウンロードしたい場合は、<u>https://account.avid.com</u>の[登録済み製品 &ダウンロード] からダウンロードしてください。アカデミック確認コードやアクティベーション・コードは再利用できませんのでご注意ください。